### Zadatak 1. Crtanje i konstruiranje

- Koristeći alat na lijevoj strani nacrtajte tri točke i označite ih *P*, *Q*, *R*. Nacrtajte dužinu, zraku i pravac i redom ih označite s *a*, *b*, odnosno *c*. Nacrtajte kružnicu i označite/imenujte ju *k*. Mijenjajte položaj točaka i opišite što se događa s dužinom, zrakom, pravcem i kružnicom.
- Otvorite novu stranicu dokumenta (File,/Document Options/ Add Page/ Blank Page). Nacrtajte točke A, B, C, D, E, F.
  - Istaknite (selektirajte) točke A i B pa koristeći izbornik u gornjem redu konstruirajte dužinu  $\overline{AB}$ .
  - Konstruirajte zatim polupravac *CD* i pravac *EF*.
  - Nacrtajte točke P i Q.
  - $\circ$  Konstruirajte pravac *p* koji prolazi točkom *P* i paralelan je s pravcem *EF*.
  - $\circ$  Konstruirajte pravac q koji prolazi točkom Q i okomit je na pravac EF.
  - Mijenjajte položaj točaka E, F, P i Q. U kojem su položaju pravac EF i pravci p, q?
  - Konstruirajte sjecište pravca q i dužine AB i označite ga s  $T_1$ . Mijenjajte položaj dužine  $\overline{AB}$  i promatrajte točku T<sub>1</sub>. Što opažate?
  - Konstruirajte sjecište pravca q i pravca EF i označite ga s  $T_2$ . Mijenjajte položaj pravca EF i promatrajte točku  $T_2$ . Što opažate?
- Otvorite novu praznu stranicu dokumenta. Nacrtajte točke A, B, C, D, E. Konstruirajte kružnicu k<sub>1</sub> kojoj pripada točka B i čije je središte u točki A. Konstruirajte kružnicu k<sub>2</sub> sa središtem u E polumjera |CD|.
  - Istaknite (selektirajte) središte kružnice  $k_1$ , pa ga animirajte (Edit /Action Buttons /Animation/OK)
  - Animirajte središte kružnice  $k_2$ . Opišite gibanje kružnice i usporedite s gibanjem kružnice  $k_1$ .

#### Zadatak 2. **Prenošenje dužine i kuta**

- Nacrtajte dužinu  $\overline{AB}$  i pravac *p* i na pravcu točku *C*.
  - Prenesite dužinu  $\overline{AB}$  na pravac p, tj na pravcu p konstruirajte dužinu  $\overline{CD}$  sukladnu s $\overline{AB}$ .
  - Konstruirajte polovište dužine  $\overline{CD}$  (Istaknite (selektirajte) dužinu; Construct/Midpoint) i označite ga *P*. Mijenjajte položaj točke *B* i pratite promjene na slici.
  - Izmjerite duljine dužina  $\overline{AB}$  i  $\overline{CD}$  (Istaknite (selektirajte) dužine; Measure/length). Mijenjajte položaj točaka A, B. Što opažate?
- Otvorite novu praznu stranicu dokumenta. Nacrtajte točke *P*, *Q*, *R* i konstruirajte polupravce *QP* i *QR*.
  - Prenesite □*PQR*, tj. konstruirajte kut *ABC* sukladan kutu *PQR*. Mijenjajte položaj točaka R ili P i pratite promjene na slici. Izmjerite kutove *PQR* i *ABC*. Mijenjajte položaj točaka *R*, *P*. Što opažate?

- Otvorite novu praznu stranicu dokumenta. Nacrtajte točke *P*, *Q*, *R* i konstruirajte polupravce *QP* i *QR*.
  - Prenošenje kuta možemo u Sketchpadu provesti jednostavnije. Nacrtajte polupravac p i početnu točku polupravca označite B. Prisjetite se izometrija koje poznajete. Koju izometriju treba primijeniti da dobijemo drugi krak kuta? Što moramo zadati da bismo odredili traženu izometriju? Istaknite točku B i koristite izbornik Transform/Mark Center. Istaknite točke R, Q, P i koristite izbornik Transform/ Mark Angle. Istaknite polupravac p i koristite izbornik Transform/Rotate (Marked Angle). Dobiven je drugi krak kuta. Izmjerite mjere kutova PQR i prenesenog kuta. Mijenjajte položaj točaka R, P. Što opažate?
- Možete li prenijeti dužinu korištenjem neke izometrije? Koje? Pod kojim uvjetima? Što moramo zadati da bismo odredili traženu izometriju? Otvorite novu stranicu dokumenta. Nacrtajte dužinu AB i prenesite ju koristeći izbornik Transform.

### Zadatak 3. Konstrukcija jednakostraničnog trokuta i kvadrata

Nacrtajte dužinu PQ. Konstruirajte jednakostranični trokut ABC čija je stranica duljine PQ
koristeći: a) prenošenje dužina
b) rotaciju.

Izmjerite duljinu stranice |AB| i izračunajte površinu trokuta *ABC*. Izmjerite površinu trokuta i «provjerite» da vrijedi formula za površinu jednakostraničnog trokuta.

- Otvorite novu stranicu dokumenta. Nacrtajte dužinu  $\overline{PQ}$ . Konstruirajte kvadrat *ABCD* čija je stranica duljine |PQ|. Možete li provesti konstrukciju na više načina?
- Napravite sami neku sliku na primjer poput ove koristeći konstrukcije koje ste naučili u ovoj vježbi.

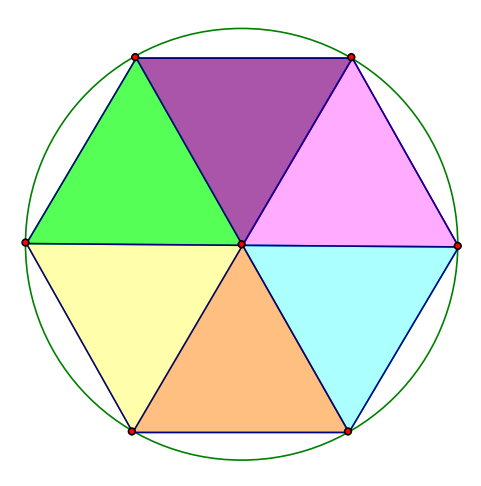

# Za nastavnika

Vježbu izvodimo na računalima.

## Zadatak 1. Crtanje i konstruiranje

Vježba je predviđena za učenike koji prvi put koriste program Geometer´s Sketchpad. Cilj vježbe je upoznavanje s osnovni naredbama kao i uočavanje razlika između crtanja i konstruiranja. Na ove razlike će se upućivati i u sljedećoj vježbi. Također se odmah upućuje učenike na označavanje elemenata na slici, kao i na organizaciju i spremanje dokumenata.

• Koristimo alate za crtanje točke, dužine, polupravca, pravca i kružnice. Koristimo alat za pisanje i označavamo nacrtane elemente.

| C.      | ▶ 😥 🗰 Selection Arrowtools (Translate, Rotate, Dilate) |
|---------|--------------------------------------------------------|
| •       | Point tool                                             |
| $\odot$ | Compass tool                                           |
| 7.      | 🖊 📝 🖍 Straighted ge tools (Segment, Ray, Line)         |
| Α       | Text tool                                              |
| M       | Custom tools                                           |

Budući da računalo automatski dodjeljuje oznake, od učenika se zahtijeva da ih promijene. Dvostruki lijevi klik ručicom za pisanje na element koji želimo označiti otvara prozor u kojem se može unijeti nova oznaka. Isto se može postići tako da istaknemo objekt i odaberemo izbornik Display , Label. Pomicanje točaka mijenja duljinu dužine, položaj pravca i zrake, veličinu polumjera.

Koristimo izbornik za konstruiranje. Učenicima postavljamo jednostavna pitanja: Što određuje dužinu (polupravac, pravac)? Zatim koristeći strelicu iz alata ističemo (selektiramo) nabrojene

| Point On Object        |        |
|------------------------|--------|
| Midpoint               | Chi+M  |
| Intersection           | Ctri+i |
| Segment                | Chi+L  |
| Ray                    |        |
| Line                   |        |
| Parallel Line          |        |
| Perpendicular Line     |        |
| Angle Bisector         |        |
| Circle By Center+Point |        |
| Circle By Center+Radiu | 15     |
| Arc On Circle          |        |
| Arc Through 3 Points   |        |
| Interior               | Ctrl+P |
| Locus                  |        |

elemente i konstruiramo željeni objekt. Uočavamo da je redoslijed isticanja točaka važan za konstrukciju polupravca. Ponovo postavljamo pitanje: Što određuje paralelu (okomicu)? Ističemo pravac i točku i konstruiramo paralelu (okomicu). Mijenjanjem položaja točaka svojstva okomitosti i paralelnosti ostaju sačuvana. Zatim ističemo pravac i dužinu te konstruiramo sjecišta. Treba uočiti da sjecišta dužine i pravca nestaju u nekim položajima, dok sjecište dva neparalelna pravca uvijek postoji. Zato je u većini situacija bolje tražiti sjecišta pravaca jer će u suprotnom slike nestajati u nekim položajima.

• Konstruiramo kružnicu na dva načina. Treba uočiti da je pri konstrukciji pomoću središta i točke važan redoslijed isticanja

točaka. U konstrukciji pomoću središta i polumjera najprije treba konstruirati dužinu  $\overline{CD}$ , zatim istaknuti dužinu i središte te konstruirati kružnicu. Animiranje središta kružnica može se provesti na više načina. Jedan je pomoću izbornika Display, Show Motion Controller, zatim se istaknu središta i pomoću Motion Controllera pokrene animacija. Učenici će uočiti da se polumjer kružnice k<sub>1</sub> mijenja, a polumjer kružnice k<sub>2</sub> ostaje nepromijenjen.

Zadatak 2. Prenošenje dužine i kuta

Cilj vježbe je provesti osnovne konstrukcije prenošenja dužine i kuta. Neki će učenici vjerojatno pokušati prenijeti dužinu tako da ju jednostavno kopiraju (Edit, Copy, Paste). Korisno je potaknuti i ostale učenike da pokušaju na taj način i uvjere se da promjena duljine

početne dužine ne utječe na promjenu dužine kopirane. Na taj način se odmah na početku može ustanoviti da kopiranje nije dobar način rada u Geometer s Sketchpadu.

- Učenike upozoravamo na formulacije: Nacrtajte podrazumijeva se korištenje alata za crtanje; Konstruirajte – podrazumijeva korištenje izbornika Construct. Postavljamo pitanje kako bismo konstrukciju prenošenja dužine proveli na papiru i upućujemo učenike da analogno provedu i na računalu. Istaknemo pravac p i na njemu konstruiramo točku C. Konstruiramo kružnicu sa središtem u C polumjera |AB|. Konstruiramo sjecišta kružnice i pravca. Jednu od dobivenih točaka označimo sa D. Konstruiramo dužinu  $\overline{CD}$ . Važno je da učenici uoče potrebu konstrukcije dužine  $\overline{CD}$  pa se traži konstrukcija polovišta koja nije moguća ako najprije nije konstruirana dužina. Može se pokazati kako korištenjem izbornika Display, Hide sakrivamo neke dijelove konstrukcije. Promjenom položaja točaka A ili B mijenja se dužina  $\overline{AB}$ , ali i dužina  $\overline{CD}$ . Za mjerenje duljine dužina  $\overline{AB}$  i  $\overline{CD}$  treba istaknuti
  - dužine i koristiti izbornik Measure, Length. Promjenom položaja točaka A ili B duljine dužina  $\overline{AB}$  i  $\overline{CD}$  mijenjaju iznos, ali ostaju međusobno jednake.
- Analiziramo s učenicima korake konstrukcije prenošenja kuta i zatim ih provodimo na računalu. Nacrtamo pravac p i na njemu konstruiramo točku B. Nacrtamo pomoćnu dužinu r čija je duljina polumjer kružnica, istaknemo dužinu r i točke Q i B te konstruiramo kružnice. Konstruiramo sjecišta kružnice sa središtem u Q i polupravaca QP, QR i pomoću njih tetivu t<sub>1</sub>. Konstruiramo sjecište kružnice sa središtem u točki B i pravca p, jedno od sjecišta označimo sa C. Prenesemo tetivu t<sub>1</sub> tako da je točka C početna, a dobivena točka A krajnja. Konstruiramo zrake BA i BC. Pomoćne dijelove konstrukcije možemo sakriti ili istaknuti pa koristiti izbornik Display, Line Width, Dashed. Za mjeru kuta istaknemo točke P, Q, R i koristimo izbornik Measure, Angle. Promjenom položaja točaka R ili P mjere kutova mijenjaju iznos, ali ostaju međusobno jednake.
- Prenosimo kut jednostavnije pomoću rotacije. Od učenika se očekuje da zaključe kako moraju zadati središte rotacije (točka B) i kut rotacije RQP. Treba pokušati zadati točke drugim redoslijedom PQR. Za mjeru kuta treba konstruirati točku na drugom kraku kuta.
- Slično dužinu možemo prenijeti korištenjem translacije pod uvjetom da je pravac na koji prenosimo dužinu paralelan sa zadanom dužinom. Nacrtamo točku T i konstruiramo pravac paralelan s dužinom AB. Translacija je određena vektorom translacije. Istaknemo točke A, B i koristimo izbornik Transform, Marc Vector za zadavanje vektora translacije. Zatim konstruiramo točku C na pravcu, istaknemo točku C i translatiramo ju (Transform, Translate). Mijenjanjem položaja točke B, mijenja se i dužina CD ali ostaje paralelna sa AB i jednake duljine.

## Zadatak 3. Konstrukcija jednakostraničnog trokuta i kvadrata

Cilj zadatka je konstrukcija jednakostraničnog trokuta i kvadrata na dva načina: prenošenjem dužina i rotacijom. Nadalje učenici se upoznaju s korištenjem kalkulatora u Geometer s Sketchpadu te načinom «provjeravanja» formula promjenama početnih vrijednosti.

a) Učenike navedemo da opišu korake konstrukcije jednakostraničnog trokuta koje bi provodili u konstrukciji na papiru. Zatim iste korake provedemo na računalu. Nacrtamo pravac p, na njemu konstruiramo točku A, konstruiramo kružnicu sa središtem u A polumjera |PQ|. Konstruiramo točku B kao sjecište kružnice i pravca. Konstruiramo kružnicu sa središtem u B polumjera |PQ|. Konstruiramo točku C kao sjecište dviju kružnica.

b) U razgovoru s učenicima zaključimo da najprije treba konstruirati stranicu  $\overline{AB}$  (prenošenjem dužine) koju ćemo zatim rotirati oko točke A za kut od 60°. Točku A definiramo kao središte rotacije. Istaknemo dužinu  $\overline{AB}$  zajedno s rubnim točkama i rotiramo koristeći izbornik Transform, Rotate, gdje za mjeru kuta upišemo 60°. Slika stranice  $\overline{AB}$  je stranica  $\overline{AC}$ , pa preostaje još samo konstruirati dužinu  $\overline{BC}$ . Možemo s učenicima ponoviti da smo kut rotacije definirali na dva načina: označavanjem kuta u prethodnom zadatku i upisivanjem mjere kuta u ovom. Površinu trokuta računamo koristeći izbornik Measure, Calculate. Zatim konstruiramo nutrinu trokuta ABC i mjerimo njegovu površinu. Učenici mijenjaju duljinu dužine  $\overline{PQ}$  pri čemu se mijenja mjera površine i izračunata veličina površine, ali one ostaju međusobno jednake.

- Konstrukcija kvadrata provodi se slično konstrukciji jednakostraničnog trokuta na dva načina: prenošenjem dužina i povlačenjem okomica ili rotacijom jedne stranice za 90°.
- U posljednjem dijelu zadatka učenici će sami konstruirati neke likove. Može ih se potaknuti da pokušaju napraviti i neku animaciju.